## COMMUNAUTÉ DE COMMUNES ALPES PROVENCE VERDON

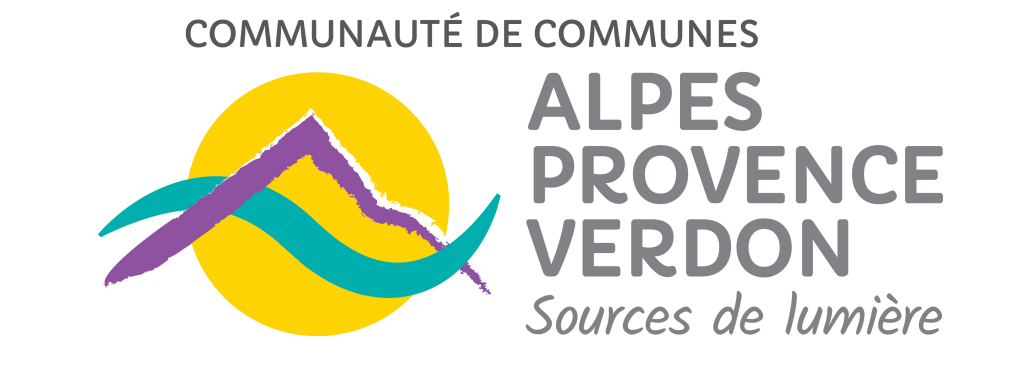

## D'URBANISME 5

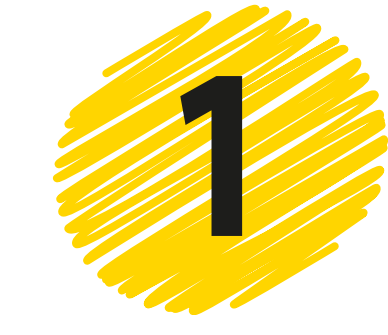

Créer compte un usager << Sur  $\rightarrow$ https://ccapv.geosphere.fr/guichet-unique

LES ETAPES DE VOTRE DEMANDE

EN LIGNE

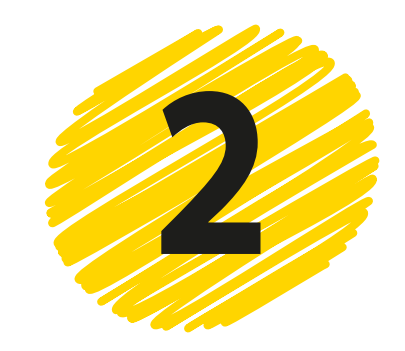

**Cliquer sur « déposer »** 

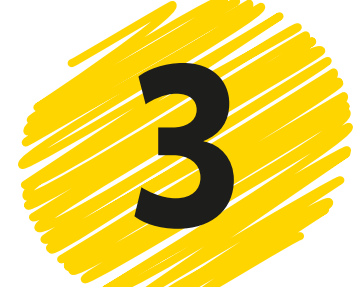

Choisir le type de la demande en renseignant les informations suivantes :

## DEMARCHE

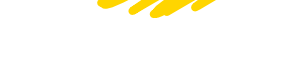

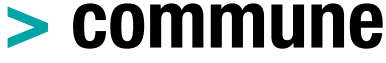

- > type de dossier
- > objet de la demande

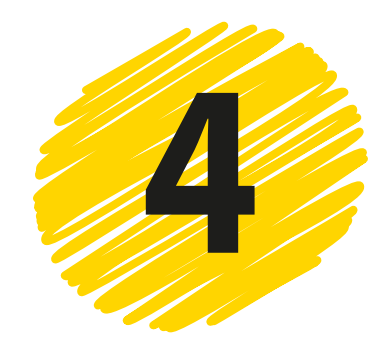

**Compléter le.s document.s Cerfa** 

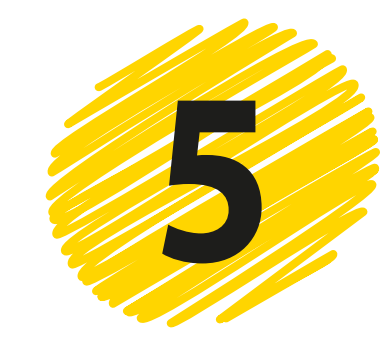

Télécharger le.s document.s (plan.s, photo.s, coupe.s...) lié.s à votre demande

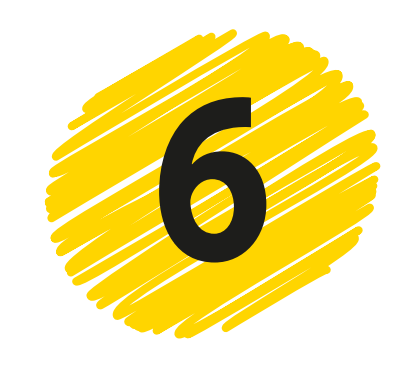

## Valider votre demande

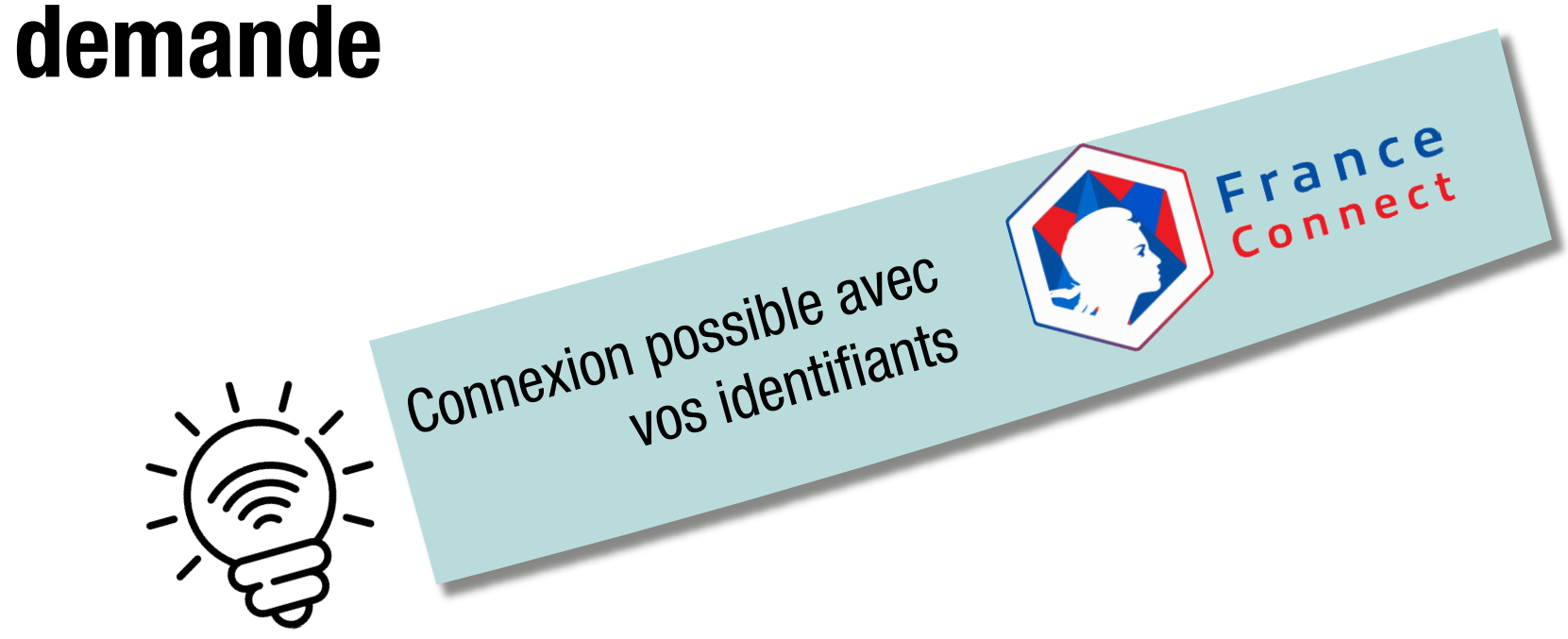